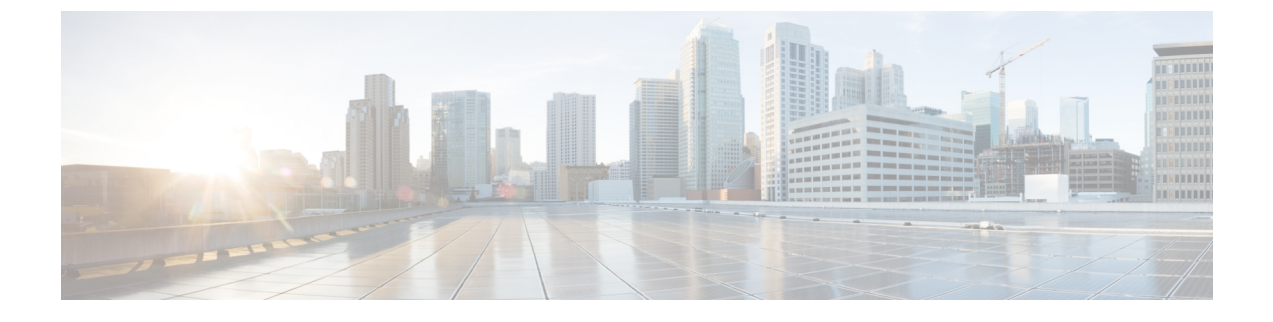

# **Registering Devices with the Cisco Prime NSC**

This chapter contains the following sections:

- Registering a Cisco VSG, page 1
- Registering Cisco Nexus 1000V VSM, page 2

## **Registering a Cisco VSG**

You can register Cisco VSG with Cisco Prime NSC. Registration enables communication between the Cisco VSG and the Cisco Prime NSC.

| Step 1 | Copy the vsghv-pa.2.1.1e.bin file into the Cisco VSG bootflash:<br>vsg# copy ftp://guest@172.18.217.188/n1kv/vsghv-pa.2.1.1e.bin bootflash                                                                                                    |
|--------|----------------------------------------------------------------------------------------------------|
| Step 2 | Enter global configuration mode.<br>vsg# configure                                                                                                    |
| Step 3 | Enter nsc-policy-agent mode.<br>vsg (config)# nsc-policy-agent                                                                                                    |
| Step 4 | Set the Cisco Prime NSC registration IP address.<br>vsg (config-nsc-policy-agent)# registration-ip 209.165.200.225                                                                                                    |
| Step 5 | Specify the shared-secret of Cisco Prime NSC.<br>vsg (config-nsc-policy-agent) #<br>shared-secret *******                                                                                                    |
| Step 6 | Install the policy agent.<br>vsg (config-nsc-policy-agent)#<br>policy-agent-image bootflash: vsghv-pa.2.1.1e.bin                                                                                                    |
| Step 7 | Exit all modes.<br>vsg (config-nsc-policy-agent)# end                                                                                                    |
| Step 8 | On the Cisco VSG command line, display the NSC PA status:<br>vsg# show nsc-pa status<br>If registration was successful, you should see the following message:<br>"NSC Policy-Agent status is - Installed Successfully. Version 2.1(1b)-vsg"<br>The Cisco VSG registration is complete. |

**Step 9** Copy the running configuration to the startup configuration:

```
vsg# copy running-config startup-config
Executing this command ensures that the registration becomes part of the basic configuration
```

### **Registering Cisco Nexus 1000V VSM**

You can register Cisco Nexus 1000V with Cisco Prime NSC. Registration enables communication between the Cisco Nexus 1000V VSM and Cisco Prime NSC.

#### **SUMMARY STEPS**

- **1.** Copy the vsmhv-pa.3.2.1c.bin file into the VSM bootflash:
- 2. Enter global configuration mode.
- **3.** Enter config nsc-policy-agent mode.
- 4. Set the Cisco Prime NSC registration IP address.
- 5. Specify the shared-secret of Cisco Prime NSC.
- **6.** Install the policy agent.
- 7. Exit all modes.
- 8. Display the NSC PA status:
- 9. Copy the running configuration to the startup configuration:

#### **DETAILED STEPS**

| Step 1 | Copy the vsmhv-pa.3.2.1c.bin file into the VSM bootflash:<br>vsm# copy ftp://guest@172.18.217.188/n1kv/vsmhv-pa.3.2.1c.bin bootflash:                                                                      |
|--------|----------------------------------------------------------------------------------------------------|
| Step 2 | Enter global configuration mode.<br>vsg# configure                                                                                                    |
| Step 3 | Enter config nsc-policy-agent mode.<br>vsg(config)# nsc-policy-agent                                                                                                    |
| Step 4 | Set the Cisco Prime NSC registration IP address.<br>vsg(config-nsc-policy-agent)# registration-ip 209.165.200.226                                                                                          |
| Step 5 | Specify the shared-secret of Cisco Prime NSC.<br>vsg(config-nsc-policy-agent)# <b>shared-secret</b> *******                                                                                                |
| Step 6 | Install the policy agent.<br>vsg(config-nsc-policy-agent)# policy-agent-image bootflash:vsmhv-pa.3.2.1c.bin                                                                                                |
| Step 7 | Exit all modes.<br>vsg(config-nsc-policy-agent)# <b>top</b>                                                                                                    |
| Step 8 | Display the NSC PA status:<br>vsg# show nsc-pa status<br>If registration was successful, you should see the following message:<br>NSC Policy-Agent status is - Installed Successfully. Version 2.1(1b)-vsg |
|        | The Cisco Nexus 1000V VSM registration is complete.                                                                                                    |

### **Step 9** Copy the running configuration to the startup configuration:

vsg# copy running-config startup-config

Executing this command ensures that the registration becomes part of the basic configuration.

#### What to Do Next

See the *Cisco Virtual Management Center CLI Configuration Guide* for detailed information about configuring the Cisco Prime NSC using the CLI.

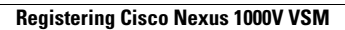